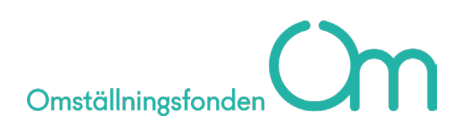

## Hur du hämtar inkomstuppgifter från Skatteverket

För att hämta inkomstuppgifter från Skatteverket behöver du logga in på Skatteverkets Mina sidor. När du har loggat in följer du följande steg för att hämta dina inkomstuppgifter:

1. Välj kategori "Skatter och deklarationer".

| Folkbokföring<br>Förnamnsändring, flyttanmälan,<br>folkbokföringsuppgifter, m.m.        | > | Skatter och deklarationer<br>Inkomstdeklaration, inkomstuppgifter,<br>skattekonto, skattetabeller, Swish, m.m. |
|-----------------------------------------------------------------------------------------|---|----------------------------------------------------------------------------------------------------|
| Fastigheter och bostad<br>Fastighetsinnehav, rot- och rutavdrag,<br>bostadsuppskov m.m. | > |                                                                                                    |

2. Därefter väljer du "Lön, pension och sjukpenning med mera".

Start > Mina sidor > Skatter och deklarationer

## Skatter och deklarationer

Varje år ska de flesta av oss deklarera våra inkomster. På A-skattsedeln framgår det vilken skattetabell som din arbetsgivare utgår från när skatt ska dras från din lön. I deklarationen kan Skatteverket se om du har betalt för mycket eller för lite skatt.

| Inlämnade deklarationer          | > |
|----------------------------------|---|
| Beslutade skatteuppgifter        | > |
| Anstånd med inkomstdeklarationen | > |
| Punktskatter                     | > |

| Lön, pension och sjukpenning med mera | > |
|---------------------------------------|---|
| A-skattsedel och skattetabeller       | > |
| Filuppladdning arbetsgivardeklaration | > |

>

**3.** Därefter markerar du alternativet "Utbetalare" när du ska välja om inkomstuppgifterna ska visas per år eller utbetalare. Välj din arbetsgivare i listan över utbetalare.

| Visa inkomstuppgifter                                                                                                    |
|----------------------------------------------------------------------------------------------------|
| Här kan du se dina inkomstuppgifter för ett specifikt år eller en specifik utbetalare.<br>Inkomstuppgifter visas som belopp före skatteavdrag.                 |
| Inkomstuppgifter per år eller utbetalare                                                                                                    |
| ○ År O Utbetalare                                                                                                    |
| År                                                                                                    |
| 2022 🗸                                                                                                    |
| Utbetalare                                                                                                    |
| Välj din arbetsgivare här 🗸 🗸                                                                                                    |
|                                                                                                    |
| <ol> <li>Ta skärmdumpar på hela informationen som visas och fäll ut "Övrig<br/>information" innan du tar bilden, så att all information kommer med.</li> </ol> |
|                                                                                                    |
|                                                                                                    |
| ARBETSGIVARENS NAMN                                                                                                    |
| Juni                                                                                                    |
| Kontant bruttolön m.m.                                                                                                    |
| Avdragen preliminär skatt                                                                                                    |

Övrig information  $\land$ 

Inkommen/Tillförd

Inkommen på pnr